# Petunjuk Penggunaan Form Pengajuan

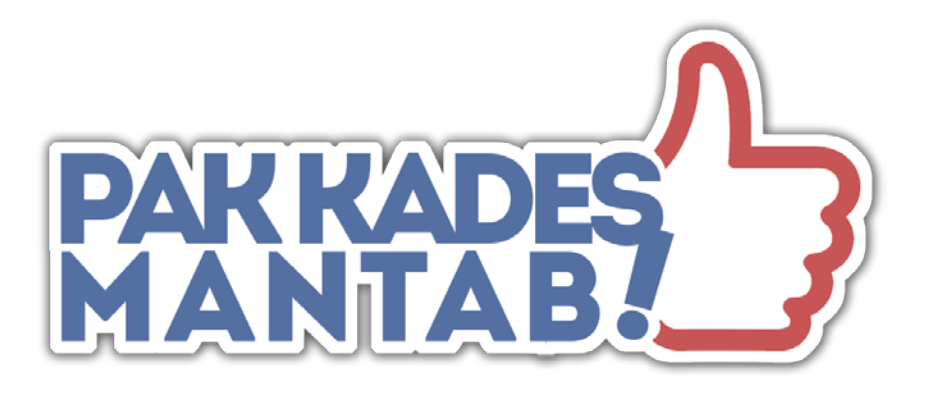

# DINAS KEPENDUDUKAN DAN PENCATATAN SIPIL KABUPATEN KENDAL

Jl. Pramuka Kompleks Perkantoran Kendal

#### Daftar Isi

| 1. | Daftar Isi                                                                              | ii     |
|----|-----------------------------------------------------------------------------------------|--------|
| 2. | Pendahuluan                                                                             | iii    |
| 3. | Pengajuan Baru Akta Kematian<br>a. Form Pengajuan<br>b. Daftar Kontrol                  | 1<br>3 |
| 4. | Pengajuan Lainnya SELAIN "Baru Akta Kematian"<br>a. Form Pengajuan<br>b. Daftar Kontrol | 6<br>8 |

#### PENDAHUALUAN

Pelayanan Administrasi Kependudukan di Kantor Desa, Mudah, Amanah, dan Tanpa Biaya yang disingkat PAK KADES MANTAB merupakan Inofasi Dinas Kependudukan dan Pencatatan Sipil Kabupaten Kendal yang bertujuan mendekatkan pelayanan ke Masyarakat dan memudahkan masyarakat yang membutuhkan pelayanan Dispendukcapil Kendal.

Dalam program ini, Dispendukcapil kab Kendal mem-fasilitasi Desa/Kelurahan yang sudah bekerjasama dengan dukcapil untuk membantu warga desanya dalam pengurusan dokumen kependudukan, dengan memberikan jalur pengajuan secara khusus.

Pengajuan khusus tersebut menggunakan Aplikasi dari Google sebagai perangkat lunak nya.

#### 1. PENGAJUAN BARU AKTA KEMATIAN

Proses pengajuan Baru Akta Kematian dibagi menjadi 2 tahap, yaitu proses pengajuannya sendiri dengan Google Form, dan Daftar Kontrol untuk melihat status pengajuan dengan menggudakan Google Sheet.

#### a. Form Pengajuan

- 1. Buka web browser pada komputer atau laptop
- 2. Dapat menggunakan web browser modern seperti Chrome, firefox, atau lainnya.
- 3. Sebelum proses input, pastikan untuk **login email Google** terlebih dahulu, **dengan email yang sudah terdaftar** di Dispendukcapil Kendal.
- 4. Tuliskan alamat link form pengajuan (**s.id/pemakaman-form)** pada *address bar,* kemudian tekan [enter] pada keyboard.

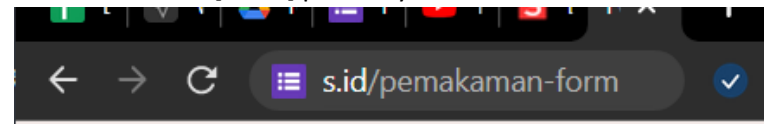

5. Akan muncul form untuk pengajuan

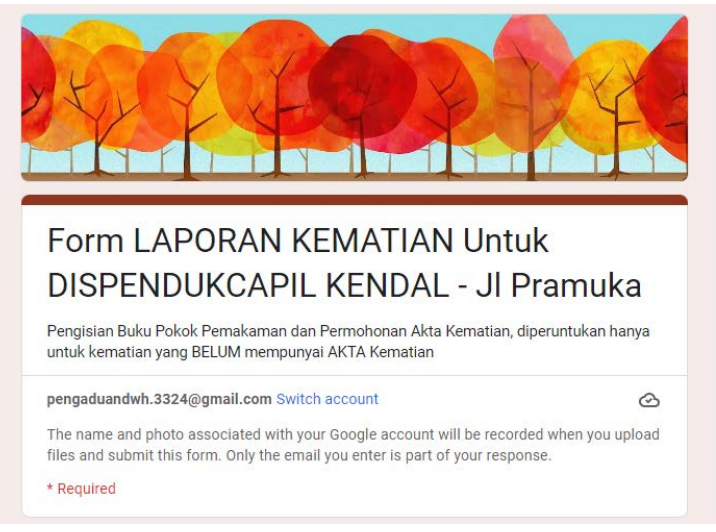

6. Isi alamat email dengan alamat email desa yang sudah didaftarkan pada dispendukcapil kendal

| Email *    |  |
|------------|--|
| Your email |  |

7. Pilih Jenis Pengajuannya

|   | Jenis Pengajuan *<br>Pilih DAFTAR BARU jika jenazah BELUM PERNAH di input kedalam form ini.<br>Pilih<br>REVISI PENOLAKAN jika jenazah SUDAH PERNAH didaftarkan pada form ini, perbaikan<br>karna penolakan, ataupun PERNAH hanya didaftarkan tanpa meminta AKTA |  |
|---|----------------------------------------------------------------------------------------------------|--|
|   | O DAFTAR BARU                                                                                                    |  |
| 1 | O REVISI PENOLAKAN                                                                                                    |  |

Pilih [DAFTAR BARU] jika baru pertama mengajukan akta kematian untuk jenazah

Pilih [Revisi Penolakan] jika pengajuan adalah pengajuan ulang revisi dari penolakan atau sudah pernah terdaftar sebelumnya

8. Isikan Kelengkapan Data Lainnya sesuai dengan kolom yang disediakan

| NIK Jenazah *                                                                               |   |
|---------------------------------------------------------------------------------------------|---|
| Your answer                                                                                 |   |
|                                                                                             |   |
| Nama Jenazah *                                                                              |   |
| Your answer                                                                                 |   |
|                                                                                             |   |
| Tempat Meninggal *<br>Di isi nama Kabupaten / Kota (misal : KENDAL / SEMARANG / BATANG, dll |   |
| Vour answer                                                                                 |   |
|                                                                                             |   |
| Tanggal Meninggal *                                                                         |   |
| Date                                                                                        |   |
| mm/dd/yyyy                                                                                  |   |
|                                                                                             |   |
| Tanggal Pemakaman *                                                                         |   |
| Date                                                                                        |   |
| mm/dd/yyyy 🗖                                                                                | " |

Tempat meninggal diisi dengan Nama Kabupaten/Kota seperti KENDAL, KOTA SEMARANG, BATANG, dll

9. Jika dimakamkan diluar Kab Kendal, maka kolom [Kecamatan Tempat Pemakaman] diisi dengan [DI LUAR KABUPATEN KENDAL]

| Kecam<br>Jika Dir | atan Tempat Pemakaman *<br>nakamkan di Kab. Kendal |          |
|-------------------|----------------------------------------------------|----------|
| Choo              | se 🗸                                               |          |
| Neve              | NGAWFEL                                            |          |
|                   | KALIWUNGU SELATAN                                  | ogi<br>X |
|                   | DI LUAR KABUPATEN KENDAL                           | Fc       |

10. Pilih [Next] setelah selesai input data awal

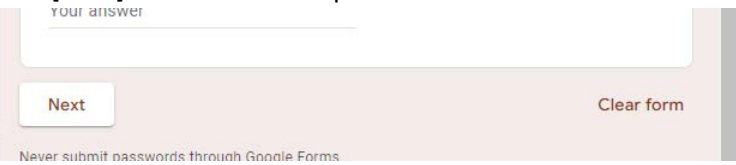

11. Pada halaman selanjutnya, dipersilahkan untuk meng-upload data dukung pada kolom yang sudah disediakan

| Upload Data Dukung HANYA JIKA disertai permohonan AKTA<br>KEMATIAN     |
|------------------------------------------------------------------------|
| Tidak perlu upload data dukung jika tidak ada permohonan AKTA KEMATIAN |
| Data Dukung 1   1   1   Add file                                       |
| Data Dukung 2                                                          |
| Data Dukung 3                                                          |

Dispendukcapil Kab Kendal menyediakan 20 Kolom untuk upload data dukung. Data dukung yang dapat diupload berupa file GAMBAR (Jpg, png, dll) dan atau PDF, dengan limit maksimal 2Mb per file.

12. Klik [Submit] untuk mengirimkan permohonan

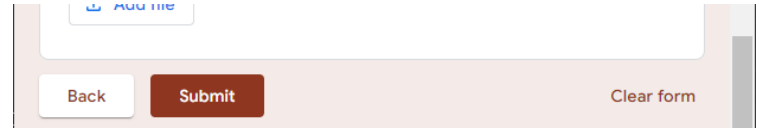

#### b. Daftar Kontrol

- 1. Buka web browser pada komputer atau laptop
- 2. Dapat menggunakan web browser modern seperti Chrome, firefox, atau lainnya.
- 3. Sebelum masuk pada adaftar kontrol, pastikan untuk **login email Google** terlebih dahulu, dengan **email yang sudah terdaftar** di Dispendukcapil Kendal.
- 4. Tuliskan alamat link form pengajuan (**s.id/pemakaman-respon)** pada *address bar,* kemudian tekan [enter] pada keyboard.

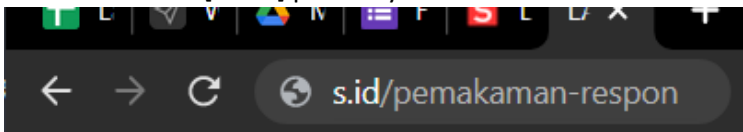

Jika tidak dapat masuk, atau ada pesan penolakan, berarti browser belum login email google, atau email yang dipakai berbeda, segera logout email google, dan login kembali dengan menggunakan email yang sudah terdaftar.

|   | ~ 07               | 130% + \$     | s. e   | 00 122+     | Default (Ari. + 10         | • B I G A              | 4. 🖽 🗄 - 🗏            | - ± - 14 - 1                                                                                                   | · · ·                 | Ϋ - Σ -          |                   |                     |                      |                      |                 |               |
|---|--------------------|---------------|--------|-------------|----------------------------|------------------------|-----------------------|----------------------------------------------------------------------------------------------------|-----------------------|------------------|-------------------|---------------------|----------------------|----------------------|-----------------|---------------|
| 2 | + .0c              | 5/19/2022 14: | 06:30  |             |                            |                        |                       |                                                                                                    |                       |                  |                   |                     |                      |                      |                 |               |
| 1 | 4                  | 8             | G .    | 0           | t t                        | P                      | 4                     | н                                                                                                    |                       | 1                |                   | L                   | M                    | N                    | 0               |               |
|   |                    |               |        | VERIF       | IKASI                      |                        | PENGAJU               | AN                                                                                                    |                       |                  | DATA JENAZAH      |                     |                      |                      |                 | PEMAKAM       |
|   | Timestamp          | KEMATIAN      | STATUS | Verifikator | Keterangan                 | Email Address          | Desa / Kel            | Kecamatan                                                                                                    | Jenis Pengejuan       | NIK Jenazah      | Nama Jenazah      | Tempat<br>Meninggal | Tanggal<br>Meninggal | Tanggal<br>Pemakaman | ama Tempat Pem  | skama a / Kel |
| 7 | 5/18/2022 9 17 26  | YA            | JADS   | 580         |                            | karanomalangweta Des   | a Karangmalang vietan | Kec Kangkung                                                                                                   | DAF TAR BARU          | 3324175036400301 | KASMIAH           | KENDAL              | 4/19/2022            | 4/20/2022            | PEMAKAMAN DE    | SA KA KARAN   |
|   | 5/10/2022 10 30 3  | YA            | JADI   | SED         |                            | wanosariagendesa Des   | e Wonoseri            | Kec Pegandon                                                                                                   | DAFTAR BARU           | 3324102111670001 | WARYANTO          | Kendal              | 12/4/2021            | 12/5/2021            | Dk. Tegalseri   | Desa V        |
|   | 5-10-2022 12-05-4  |               |        | 1000        |                            | desegulargeari@gmails  | -                     | and a second second second second second second second second second second second second second second second | DAFTAR BARD           | 3671024835638381 | GUTHAN            | KENDAL              | 44/4/2017            | 1111/0017            | BROJO TONOKO    | cueu          |
|   | 5/18/2022 12:12:5  | YA            | JADI   | SED         |                            | desagubugsari7(2) Des  | a Gubugsari           | Kec Pegandon                                                                                                   | DAFTAR BARU           | 367102480853     | SUTINAH           | KENDAL              | 11/1/2017            | 11/1/2017            | BROJO TONSKO    | GUEU          |
|   | 5/18/2022 12 14 1  | YA            | PROSES | 58D         | NUNGGU F2.29 SUNAR         | tambaksar/dukcapi Des- | a Tambaksari          | Kec Rowosari                                                                                                   | DAFTAR BARU           | 3324165505530301 | SUNARTI           | KENDAL              | 11/4/2010            | 11/4/2018            | PEMAKAMAN DU    | SUN L TAMEA   |
|   | 5/15/2022 12:19:2  | YA            | TOLAK  | \$8D        | KIRIM F2 29 SUMARTI        | tambaksaridukcapi Des  | a Tambaksari          | Kec Rowesari                                                                                                   | DAFTAR BARU           | 3324162608520301 | SARKAWI           | KENDAL              | 11/29/2021           | 15/29/2025           | PEMAKAMAN DU    | SUN L TAMEA   |
|   | 5/18/2022 12 29 1  | YA            | JADI   | SED         |                            | tambaksaridukcapi Des  | a Tambaksari          | Kec Rowesari                                                                                                   | DAFTAR BARU           | 3324161201690301 | ACHIMAD CHUZAINI  | KENDAL              | 1/8/2012             | 1/8/2012             | PEMAKAMAN DU    | SUN L TAMBA   |
|   | 5/18/2022 14 09:0  | YA            | JADI   | 580         |                            | klinisagenpks@gm Des   | a Kāris               | Kec Boja                                                                                                    | DAFTAR BARU           | 3324071212630307 | NURJAIT           | KENDAL              | 5'17/2022            | 5/17/2022            | TPU KRAJAN II   | KLIRIS        |
|   | 5-19/2022 9 23 57  | YA            |        | 560         | Formulir tok jeles lempiri | podssari2022@prr Des   | e Pedozeri            | Kec Cepling                                                                                                    | DAFTAR BARU           | 3324134634540301 | YATIN             | KENDAL              | 5/14/2022            | 5/14/2022            | MAKAM TENGAH    | DESA PODOS    |
|   | 5/19/2022 10 19:5  | -             | PROSES | SED         | BLM BISA DIBUKA            | pisakalirajo@gmail Des | a Kalirejo            | Kec Singerejo                                                                                                  | DAFTAR BARU           | 3324052010760304 | kusne suprihadi   | kendal              | 7/16/2021            | 7/14/2021            | makam mbah pahi | ng desa ki    |
|   | 5/19/2022 10:35:3  | YA.           | JADI   | SED         |                            | wenosariagendesa Des   | a Wonosari            | Kec Pegandon                                                                                                   | <b>REVISI PENOLAK</b> | 3324102111670001 | VIAKYANTO         | KENDAL              | 12/4/2021            | 12/5/2021            | PEMAKAMAN DU    | SUN T DESA    |
|   | 5/15/2022 11 11 01 | YA            | JADI   | 380         |                            | karangmalangweta Des-  | a Karangmalang wetan  | Kec Kangkung                                                                                                   | DAFTAR BARU           | 3324172807510001 | RIWUT             | KENDAL              | 5/11/2022            | 5/12/2022            | PEMAKAMAN DE    | SA KA KARAN   |
|   | 5/19/2022 11 26 54 | YA.           | JADE   | SED         |                            | rjskangkung@gma Des    | a Rejesari            | Kec Kangkung                                                                                                   | DAFTAR BARU           | 3324170105590002 | RIDWAN            | KENDAL              | 7/21/2016            | 7/21/2016            | PEMAKAMAN DU    | SUN E REJOS   |
|   | 5/19/2022 11 36 02 | YA.           | JADI   | \$8D        |                            | pesawahanpemder Des    | a Pesawahan           | Kec Pegandon                                                                                                   | DAFTAR BARU           | 3324101711720002 | DIDIK PRIYO UTOMO | KENDAL.             | 12/30/2021           | 12/31/2021           | Makam Duluh Kra | jan Desa P    |
|   | 5/19/2022 14 06:3  | YA.           | JADI   | 580         |                            | desagubugsan/ (B) Des  | a Gobugsari           | Kec Pegandon                                                                                                   | DAFTAR BARU           | 3324105110460002 | MUNANTI           | KENDAL              | 4/30/2022            | 4/38/2022            | ONGGO RESC      | GUEUS         |
|   | 5/20/2022 10.43 1  | YA            | JADI   | 36D         |                            | karangmalangweta Des   | a Karangmalang vielan | Kec Kangkung                                                                                                   | DAFTAR BARU           | 3324172502550301 | ISMUN             | KENDAL              | 1/7/2015             | 1/8/2019             | PEMAKAMAN DE    | SA KA KARAN   |
|   | 5/20/2022 14:05:2  | YA.           | JADI   | SED         |                            | podesari2022@grr Des   | a Podosari            | Kec Cepking                                                                                                    | REVISI PENOLAK        | 3324134634640301 | YATIN             | KENDAL              | \$/11/2022           | 6/14/2022            | MAKAM TENGAH    | DESA PODO     |
|   | 5/23/2022 9 44:04  | YA            | JADI   | SED         |                            | desagubupsari7@1Des.   | a Gubugsari           | Kec Pegandon                                                                                                   | DAFTAR BARU           | 3324102605560001 | MUKHUS            | KENDAL              | 5/11/2022            | 5/12/2022            | KIYAI GUBUG     | GUEUX         |
|   | 5/23/2022 19 46 2  | YA            | JADI   | 56D         |                            | sukedadikkg2006g Des   | a Sukocadi            | Kec Kangkung                                                                                                   | DAFTAR BARU           | 3324174812580302 | MUNYATI           | KENDAL              | 1/27/2022            | 1/27/2022            | Pemakaman Duku  | h Won SUKO    |
| 8 | 5/23/2022 19:51:3  | YA.           | JADI   | \$8D        |                            | sukedadkkg2006g Dee    | e Sukadedi            | Kec Kangkung                                                                                                   | DAFTAR BARU           | 3324177012480303 | NDARMI            | KENDAL              | 2/22/2022            | 2/22/2022            | Pemakaman Duka  | h Won SUKO    |
| 3 | 5/23/2022 10 54 5  | YA            | TOLAK  | SBD         | LAMPIRI KK SUKOYO          | pesawahanpemder Des    | a Pesanahan           | Kec Pagandon                                                                                                   | DAFTAR BARU           | 3324100708330001 | SUKOYO            | KENDAL              | 6/3/2016             | 6/3/2016             | PEMAKAMAN DU    | SUN K PESAV   |
| 5 | 5/23/2022 10:56:0  | YA            | TOLAK  | SED         | F2.29 TDK JELAS            | sukedadikkg2006@Des    | a Sukodadi            | Kec Kangkung                                                                                                   | DAFTAR BARU           | 3324170838083973 | SULAEMAN          | KENDAL              | 2/27/2022            | 2/21/2022            | Pemakaman Duku  | h Won SUKOU   |
|   | 5/23/2022 11 01 1  | YA            | JADI   | 560         |                            | sukedadkig2006g Des    | a Sukodadi            | Kec Kangkung                                                                                                   | DAFTAR BARU           | 3324177012400013 | MUZAENAH          | KENDAL              | 3/10/2022            | 3/10/2022            | Pernakaman Duka | h Won SUKO    |
| 6 | 5/23/2022 11:41 2  | YA.           | INDI   |             |                            | dkallumpang@gm Des     | a Kallumpang          | Kec Patean                                                                                                    | DAFTAR BARU           | 3324045205480302 | TUMNAH            | KENDAL              | 5/1/2022             | 5/1/2022             | PEMAKAMAN UN    | UM DI KALILI  |
|   | 5/23/2022 11:48 11 | YA            | TOLAK  | \$8D        | LAMPIRI F2.29              | turunrejccapi@gm Des   | a Turunrejo           | Kec Brangsong                                                                                                  | DAFTAR BARU           | 3324090635620302 | KUNDORI           | KENDAL              | 3/27/2022            | 3/21/2022            | PEMAKAMAN DE    | SA TU DESA    |
|   | 5/23/2022 12:03 3  | YA            | TOLAK  | 560         | CEK SUWANDI DIMANJ         | dkallumpang@gm Des     | a Kallumpang          | Kec Patean                                                                                                    | DAFTAR BARU           | 3324047300140000 | PAWRO             | KENDAL              | 5/11/2022            | 5/11/2022            | PEMAKAMAN UM    | UM DI KALILI  |
|   | 5/23/2022 13 11 1  | YA.           | TOLAK  | \$8D        | LAMPIRI F2.25              | trisobocapil@gmail Des | a Trisobo             | Kec Boja                                                                                                    | DAFTAR BARU           | 3324072005000002 | MUHAMAD NURUDIN   | KENDAL              | 1/3/2022             | 1/3/2022             | TPU DESA TRISC  | BO TRISO      |
| 8 | 5/23/2022 13 41 1  | YA            | TOLAK  | 580         | LAMPIRI F2 29              | banyuringin2015@ Des   | a Banyuringin         | Kec Singerejo                                                                                                  | DAFTAR BARU           | 3324052401670001 | NUR EKO EDI       | KENDAL              | 4/17/2021            | 4/17/2021            | TPU DUSUN TEM   | PLIRA BANYI   |
| 1 | 5/24/2022 9 13:15  | YA            | TOLAK  | 580         | LAMPIRI F2.29              | gisakalirajo@gmail Des | a Kalirejo            | Kec Singerejó                                                                                                  | DAFTAR BARU           | 3324055938540301 | TURAH             | KENDAL              | 3/19/2022            | 3/19/2022            | MAKAM KYAI SOL  | VSKO KALIRI   |

#### 5. Jika berhasil, akan menampilkan daftar lengkap seperti berikut

6. Pastikan pengajuan yang baru di kirim terdaftar dengan baik. Jika pengajuan dalam daftar tercoret merah, berarti email yang di input tidak terdaftar di Dispendukcapil Kendal, dan tidak akan diproses selanjutnya. Segera ajukan ulang dengan memastikan email vang di input.

| <u> </u> | ian yang ar mpati                  |                 |                       |
|----------|------------------------------------|-----------------|-----------------------|
| 32       | pagergunungcapii (Desa Pagergunung | Kec. Pageruyung | DAFTAK DAKU           |
| 33       | pesawahanpemde: Desa Pesawahan     | Kec. Pegandon   | DAFTAR BARU           |
| 34       | pelayananmargorejo@gmai.com        |                 | DAFTAR BARU           |
| 35       | PELAYANANMAR( Desa Margorejo       | Kec. Cepiring   | DAFTAR BARU           |
| 36       | tosaribrangsong01 Desa Tosari      | Kec. Brangsong  | <b>REVISI PENOLAK</b> |
| 37       | sumberejo.capil@c Desa Sumberejo   | Kec. Kaliwungu  | DAFTAR BARU           |
| 38       | kelurahankebondalem2@gmal.com      |                 | DAFTAR BARU           |
| 39       | kumpulreiomaiu@cDesa Kumpulreio    | Kec Kaliwungu   | REVISI PENOLAK        |

## 7. Perhatikan Kolom VERIFIKASI untuk proses lebih lanjut

| С          | D           | E                         |  |  |  |  |  |  |  |
|------------|-------------|---------------------------|--|--|--|--|--|--|--|
| VERIFIKASI |             |                           |  |  |  |  |  |  |  |
| STATUS     | Verifikator | Keterangan                |  |  |  |  |  |  |  |
| TOLAK      | AYU         | lampirkan formulir akta k |  |  |  |  |  |  |  |
| TOLAK      | AYU         | mohon data dukung diup    |  |  |  |  |  |  |  |
| JADI       | AYU         |                           |  |  |  |  |  |  |  |
| TOLAK      | AYU         | silahkan di cek di tangga |  |  |  |  |  |  |  |
| VERIFIKASI | AYU         |                           |  |  |  |  |  |  |  |
| VERIFIKASI | AYU         |                           |  |  |  |  |  |  |  |
| PROSES     | RETNO       |                           |  |  |  |  |  |  |  |
| VERIFIKASI | AYU         |                           |  |  |  |  |  |  |  |
| TOLAK      | AYU         | mohon surat keterangan    |  |  |  |  |  |  |  |
| TOLAK      | AYU         | silahakn di cek di tangga |  |  |  |  |  |  |  |
|            |             |                           |  |  |  |  |  |  |  |
|            |             |                           |  |  |  |  |  |  |  |

- a. Status kosong latar belakang Kuning
- b. Status VERIFIKASI latar Biru Muda
- c. Status **PROSES** latar Biru Tua
- = Pengajuan Baru
- = Pengajuan Sedang di Verifikasi

- d. Status **TOLAK** latar Merah
- = Pengajuan dalam Proses Pengerjaan
- = Pengajuan di tolak, cek alasan penolakan pada kolom [Keterangan]. Segera

lengkapi kekurangan, dan upload ulang seluruh dokumen (Proses ulang dari awal).

- e. Status **JADI** latar Hijau
- Pengajuan sudah selesai di proses, tunggu email untuk download dokumen dari Dukcapil Kemendagri.

#### 2. PENGAJUAN LAINNYA, SELAIN "BARU AKTA KEMATIAN"

Proses pengajuan dibagi menjadi 2 tahap, yaitu proses pengajuannya sendiri dengan Google Form, dan Daftar Kontrol untuk melihat status pengajuan dengan menggudakan Google Sheet.

#### a. Form Pengajuan

- 1. Buka web browser pada komputer atau laptop
- 2. Dapat menggunakan web browser modern seperti Chrome, firefox, atau lainnya.
- 3. Sebelum proses input, pastikan untuk **login email Google** terlebih dahulu, **dengan email yang sudah terdaftar** di Dispendukcapil Kendal.
- 4. Tuliskan alamat link form pengajuan (**s.id/ pakkades-form)** pada *address bar*, kemudian tekan [enter] pada keyboard.

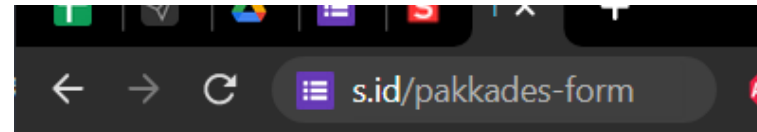

5. Akan muncul form untuk pengajuan

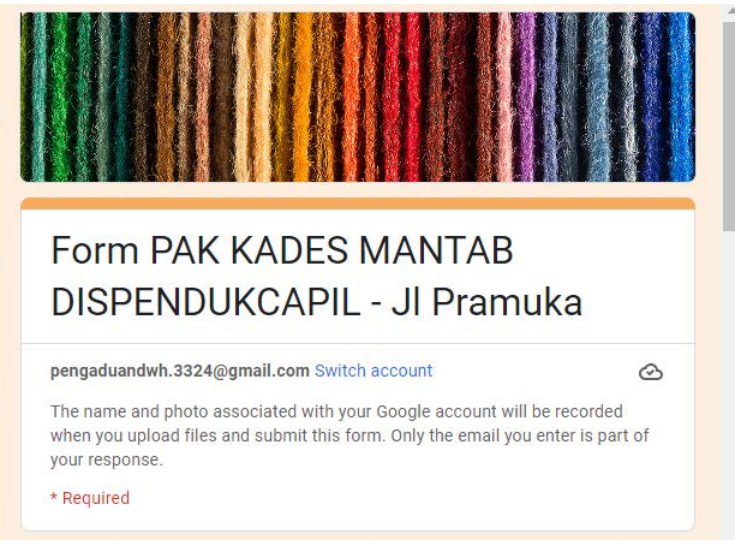

6. Isi alamat email dengan alamat email desa yang sudah didaftarkan pada dispendukcapil kendal

| Email *    |  |
|------------|--|
| Your email |  |

7. Isikan Nomer KK dan Nama Penduduk sesuai dengan kolom yang disediakan

|                 | 1 |
|-----------------|---|
| Nomor KK *      |   |
|                 |   |
| Your answer     |   |
|                 |   |
|                 |   |
| Nama Penduduk * |   |
| Your answer     |   |
|                 |   |

Jika pengajuan berisi lebih dari 1 warga yang bersesuaian (misal pisah KK, Kedatangan numpang KK, dll) isi dengan salah satu warga yang mewakili.

8. Pilih Jenis Pelayanan

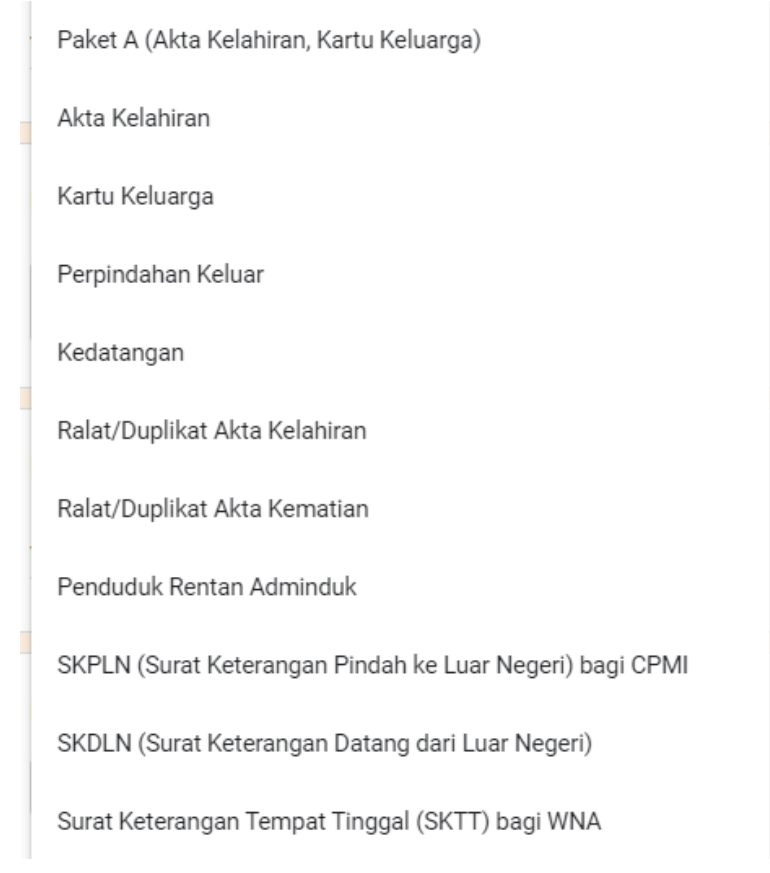

# 9. Upload seluruh data dukung pada kolom yang sudah disediakan

| Data Dukung | J 1 |  |  |
|-------------|-----|--|--|
| 1 Add file  |     |  |  |
|             |     |  |  |
| Data Dukung | 12  |  |  |

Dispendukcapil Kab Kendal menyediakan 20 Kolom untuk upload data dukung. Data dukung yang dapat diupload berupa file GAMBAR (Jpg, png, dll) dan atau PDF, dengan limit maksimal 2Mb per file.

10. Klik [Submit] untuk mengirimkan permohonan

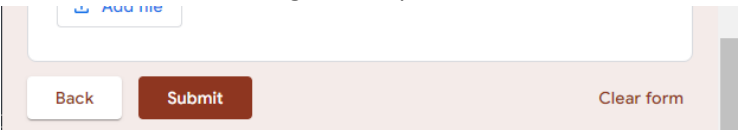

### b. Daftar Kontrol

- 8. Buka web browser pada komputer atau laptop
- 9. Dapat menggunakan web browser modern seperti Chrome, firefox, atau lainnya.
- 10. Sebelum masuk pada adaftar kontrol, pastikan untuk **login email Google** terlebih dahulu, dengan **email yang sudah terdaftar** di Dispendukcapil Kendal.
- 11. Tuliskan alamat link form pengajuan (**s.id/pakkades-respon)** pada *address bar,* kemudian tekan [enter] pada keyboard.

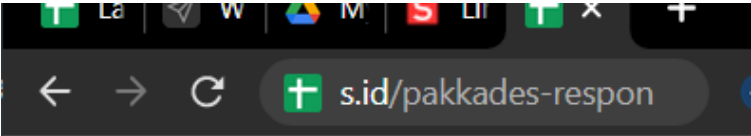

Jika tidak dapat masuk, atau ada pesan penolakan, berarti browser belum login email google, atau email yang dipakai berbeda, segera logout email google, dan login kembali dengan menggunakan email yang sudah terdaftar.

12. Jika berhasil, akan menampilkan daftar lengkap seperti berikut

| ~ 6               | P 100% - 3         | % .Q40_123+ Defa              | uli(A/L + 11   | - B I -          | e <u>A</u> + ⊞ : | E - E - T - H - J    | γ• 00 E @ ∀• 3                 | ξ. <del></del>                                                                                                  |        |             |                                                             |
|-------------------|--------------------|-------------------------------|----------------|------------------|------------------|----------------------|--------------------------------|----------------------------------------------------------------------------------------------------|--------|-------------|-------------------------------------------------------------|
| +                 | dessourvosat       | 83.ggmail.com                 |                |                  |                  |                      |                                |                                                                                                    |        |             |                                                             |
| - A               | 0                  | 0                             | E              |                  |                  |                      |                                |                                                                                                    |        | - K         |                                                             |
| Nomer<br>Register | Timestamp          | Email Address                 | Kecamatan      | Desa / Kei       | Nomor KK         | Nama Penduduk        | Layanan<br>Kependudukan        | Keterangan (Jika<br>Perlu)                                                                                      | Status | Verifikator | Ket 1                                                       |
| NG2               | 6/10/2022 9 13:46  | ckallungang@gmail.com         | Kec Patean     | Dosa Kalilumpang | 3324040908080578 | RIA RETNOWATI        | Perpindahan Keluar             | Mohon di percepat karend                                                                                        | 1121   | TEI         | Cek anal                                                    |
| N.G.J             | 5/10/2022 9:29:28  | pesawahanperndesT@pmail       | Kec Pegandon   | Desa Pesawahan   | 3324100606083179 | AHMAD MASRUR         | Akta Kelphiran                 |                                                                                                    | TOLAK  | KRIS        | Kurang Lampiran Isi Formulir Pengaluan Akte                 |
| N.G.4             | 5/10/2022 9 35 88  | pesawahanperides7@amail       | Kec. Peganden  | Desa Pesawahan   | 3324100808083485 | MAULIDA ZHAKIA       | Relat/Duplikat Akta Kelshiran  | cetak ulang Akce Kalahira                                                                                       | 100    | KRIS        | CEKEMAL                                                     |
| NGS               | 5/10/2022 9 51 22  | tisko desa01@pmail.com        | Kec Kangkung   | Desa Trake       | 3324170806060090 | ABDA WAFI NEAM       | Kartu: Kebanga                 | ABDA WAFI NIAM PECA                                                                                             |        | TRI         | Cet enal                                                    |
| NOF               | 5/10/2022 9:53 25  | challumpeng@gmail.com         | Kec Patean     | Desa Kellumpang  | 3324041204220033 | AIMAD SOFYAN         | Kertu Keluarga                 | RALAT RT deri 010 /007                                                                                          |        | TFS         | Cek email                                                   |
| NG7               | 5/10/2022 10:06:59 | desaporvesari33@gmail.com     | Kec Patebon    | Desa Puniosari   | 3324140908080238 | SUTONO               | Paket A (Akta Kelahiran, Karb  | Anggota keluarga atas na                                                                                        | TULAK  | KRIS        | Kurang Ferm Permehenan Akte. Surat Lahir Desa F201          |
| N.G.8             | 5/10/2022 10:10:25 | pesawahanperides7@gmail.      | Kec Pegandon   | Dese Pesevahan   | 3324100412170036 | NUR ABIDIN           | Kartu Keluarga                 | Perubahan Status Perkar                                                                                         | JADI   | TEL         | Cet anal                                                    |
| N.G.9             | 5/10/2022 10 12:47 | truko desa01@gmail.com        | Kec Kangkung   | Desa Trake       | 3324170808080215 | SUMARKO              | Kartu Keluarga                 | CETAK ULANG KK KARE                                                                                             |        | TEI         | Cel enal                                                    |
| N.G.10            | 5/10/2022 10.15.02 | desaparvosari03@pmail.com     | Kec Patebon    | Desa Purarosari  | 3324141002220007 | BAYU KRISTIYANTO     | Alda Kelahiran                 |                                                                                                    | TOLAK  | KRIS        | Muhan dilengkapi ngisi formulir Permotronan Akie            |
| N.G.11            | 6/10/2022 10 28 17 | desaputvosari@3@gmail.com     | Kec Patebon    | Desa Pursiosail  | 3324140508080113 | MURAMAD HAN'F MUTHO  | Akta Kelohiran                 |                                                                                                    | TOLAK  | KRIS        | Mohon dilengkapi persyaratan lainya : SPTJM Kelahiran,      |
| N.G.12            | 5/10/2022 11:00.45 | papergurung: apli@gmail.com   | Kec Pagehayah  | Desa Pagergunere | 3324020800089996 | Slarret Amarah       | Kartu Keluaiga                 | proses akte kernatian ain                                                                                       |        |             | Turggu Link Buke Pemakaman                                  |
| N.G.13            | 6/10/2022 11:04:06 | tambaksaridukcapi@gmail.co    | Kec Renesari   | Desa Tambaksari  | 3324164808083275 | MUHAMMAD ABU YAZID   | Kartu Keluarga                 | PECAH KK NUHAMMAD                                                                                               | TOLAK  | TEI         | Serat Nikah Yg di Upload bkn yg Asli                        |
| N.G.14            | 5/10/2022 11 97:58 | desapurvosari53@gmail.com     | Kec Patebon    | Desa Purnosari   | 3324142105200006 | FARIS AHVAD ALFARUO  | Akta Kelahinan                 | THE CONTRACTOR OF THE CONTRACTOR OF THE CONTRACTOR OF THE CONTRACTOR OF THE CONTRACTOR OF THE CONTRACTOR OF THE |        | KRI5        | Mohon dengkapi isi Formule Akte                             |
| N.C.15            | 6/10/2022 11:15:16 | klirisagerpks@gmail.com       | Kec Boja       | Desa Kiliris     | 3324071811213008 | VENDY PRATAMA        | Paket A (Akta Kelshiran, Karts | PAKET A                                                                                                    |        | EK0         |                                                             |
| N.G 16            | 5/10/2022 11:30:10 | banyuringin2005@gmail.com     | Kec Singorejo  | Desa Banyuringin | 3324050408085717 | SUHARDI              | Kartu Keluarga                 | PEMECAHAN KK ANAK                                                                                               |        | EKO         | Konfirmasi data                                             |
| N.G.17            | 5/10/2022 11 35:05 | pegergurungcepi@gmail.com     | Kec. Pagenuyan | Desa Pagergunung | 3324020806089996 | Slevet Amareh        | Kenu Kelusige                  | proses externation ain                                                                                          |        |             | Tunggu Link Buke Perrakaman                                 |
| 1.61.18           | 5/10/2022 11:46:36 | Pendeskangtung@gmail.com      | Kec Kangkung   | Desa Kangkung    | 3324176301110002 | ACHIVAD NASORI       | Paket A (Akta Kelahiran, Karts | Persbuatan Akra baru                                                                                            |        | KRUS.       | Mohen dilengkapi islan formulir permohanan Akte Kelahir     |
| N.G.19            | 5/10/2022 11:54:12 | banyuringin2005@gmail.com     | Kec. Singoreja | Desa Banyuringin | 332405060005585  | MISBAHU, MUNIR       | Kedatangan                     | ATAS NAVA LAUMASU                                                                                               |        | EKO         | Proses UPTD Bola                                            |
| N.G.20            | 6/10/2022 12:86:52 | tambaksaridukcapi@gmail.co    | Kec Ronosari   | Desa Tambaksari  | 3324160808083640 | MUHAMMAD SUPRIYADI   | Kartu Keluarga                 | PERUBAHAN STATUS P                                                                                              |        | TRI         | Cel email                                                   |
| 1.0.21            | 5/10/2022 12:46:02 | kadlangukangkung01@gmail      | Kec. Kangkung  | Desa Kadilangu   | 3324170600082327 | MUNADHIFIN           | Perpindahan Keluar             | PINDAH KELUAR 1 KK T                                                                                            |        | TEI         | Cet anal                                                    |
| N.G.22            | 5/10/2022 13:00:14 | desagubupcar/7@pmail.com      | Koc Pagandon   | Deea Gubugsari   | 3324102403220093 | NAJMA NURUL HUSNA    | Akta Kolohiran                 |                                                                                                    |        | KRIS        | CEKEMAL                                                     |
| 1.0.23            | 5/10/2022 13:01:05 | tembeksarkukcepi@gmeil.co     | Nec Ronosari   | Desa Tambakaari  | 3324160606083378 | SARKAVII             | Kartu Keluarga                 | proses alta kernatian an                                                                                        | TOLAK  |             | Tunggu Link Buku Pemakaman                                  |
| N.G.24            | 6/10/2022 13:12:15 | tambaksaridukcapi@gmail.co    | Kec Rowosari   | Desa Tambakaari  | 3324161104143002 | ISTIKOMAH            | Kertu Keluarga                 | Membuat Akta Kematian                                                                                           | TOLAK  |             | Turggu Link Buku Perrakaman                                 |
| N.G.25            | 5/10/2022 13 27 38 | kirisagerpks@gmail.com        | Kec Boja       | Desa Kiiris      | 3315081304053091 | PUGUH SETIADI        | Kedatangan                     | Kedatangan                                                                                                    | TOLAK  | EKO         | Konfirmasi a n theresia di ljazah, akta kelahiran, akta ped |
| N.G.26            | 5/10/2022 13 56:03 | desaiwkeligading@gmail.com    | Kec Boja       | Desa Kaligading  | 3324070806087538 | ahmed nuri           | Poket A (Akta Kelahiran, Kortu | permohonan paket A dan                                                                                          | TOLAK  | EK0         | Mohon surat kotorangan kelahiran dilengkapi stempel dar     |
| N.G. 27           | 5/11/2022 8 36:12  | sukorejocapil@gmail.com       | Kec Sukerejn   | Desa Sakorejo    | 3324030908084757 | FALAR ARDIVANTO      | Kertu Keluarga                 | Revisi nama ayah dan bu                                                                                         | TELAK  | TRI         | link Data dukung tidk bisa di buka                          |
| 1.0.20            | 5/11/2022 0.56:19  | kadusbungkaran2004@gmail      | Kec Mentunger  | Desa Wonodeci    | 3324011702223004 | MUHAMMAD ZADNUL IBAD | Akta Kelehiran                 | AKTA KELAHIRAN ANAN                                                                                             | TOLAK  | KRIS        | Mohan konfirmasi Data yg benar. Nama Anak yg benar al       |
| N.G.29.           | 6/11/2022 9:42:37  | truko desa01@gmail.com        | Kec Kangkung   | Desa Trake       | 3324170712100001 | SLAMET SULISTIYANTO  | Paket A (Akta Kelshiran, Kart  | PEMBUATAN AKTA KELA                                                                                             | ANON . | KRIS        | CEKEMAL                                                     |
| N.G.30            | 5/11/2022 9 13.08  | desagubugsari7@gmail.com      | Kec Pegandon   | Desa Gabupari    | 3324100800087258 | BAYU SETYAWAN        | Perpindahan Keluar             | MEMELIAT KK BARU                                                                                                | TOLAK  | TRI         | Surat Nikah dan Şasah Upload foto dokemen asli              |
| N /2 31           | 6/11/2022 9 16:07  | nero desula concernabilitaria | Ker Newnel     | Dasa Winnna      | 3324190102160002 | askamat              | Karts Kalanna                  | nershahan                                                                                                    | TOLAK  |             | Rultan Anan Dasa                                            |

13. Pastikan pengajuan yang baru di kirim terdaftar dengan baik. Jika pengajuan dalam daftar tercoret merah, berarti email yang di input tidak terdaftar di Dispendukcapil Kendal, dan tidak akan diproses selanjutnya. Segera ajukan ulang dengan memastikan email yang di input.

| 32 | pagergunungcapile Desa Pagergunung | Kec. Pageruyung | DAF IAK DAKU   |
|----|------------------------------------|-----------------|----------------|
| 33 | pesawahanpemde: Desa Pesawahan     | Kec. Pegandon   | DAFTAR BARU    |
| 34 | pelayananmargorejo@gmai.com        |                 | DAFTAR BARU    |
| 35 | PELAYANANMAR( Desa Margorejo       | Kec. Cepiring   | DAFTAR BARU    |
| 36 | tosaribrangsong01 Desa Tosari      | Kec. Brangsong  | REVISI PENOLAK |
| 37 | sumberejo.capil@gDesa Sumberejo    | Kec. Kaliwungu  | DAFTAR BARU    |
| 38 | kelurahankebondalem2@gmal.com      |                 | DAFTAR BARU    |
| 39 | kumpulreiomaiu@cDesa Kumpulreio    | Kec Kaliwundu   | REVISI PENOLAK |

14. Perhatikan Kolom VERIFIKASI untuk proses lebih lanjut

| К      | L           | М                                                                               |
|--------|-------------|---------------------------------------------------------------------------------|
| Status | Verifikator | Ket Verifikator                                                                 |
| JADI   | TRI         | Cek email                                                                       |
| TOLAK  | KRIS        | Kurang Lampiran Isi Formulir Pengajuan Akte                                     |
| JADI   | KRIS        | CEK EMAIL                                                                       |
| JADI   | TRI         | Cek email                                                                       |
| JADI   | TRI         | Cek email                                                                       |
| TOLAK  | KRIS        | Kurang: Form Permohonan Akte, Surat Lahir Desa F201, KK asli Yuliasari, perm    |
| JADI   | TRI         | Cek email                                                                       |
| JADI   | TRI         | Cek email                                                                       |
| TOLAK  | KRIS        | Mohon dilengkapi ngisi formulir Permohonan Akte                                 |
| TOLAK  | KRIS        | Mohon dilengkapi persyaratan lainya : SPTJM Kelahiran, fc.Surat Nikah Ortu, fc. |

- a. Status kosong latar belakang Kuning
- b. Status VERIFIKASI latar Biru Muda
- c. Status **PROSES** latar Biru Tua
- d. Status **TOLAK** latar Merah

e. Status JADI latar Hijau

- = Pengajuan Baru
- = Pengajuan Sedang di Verifikasi
- = Pengajuan dalam Proses Pengerjaan
- Pengajuan di tolak, cek alasan penolakan pada kolom [Keterangan]. Segera lengkapi kekurangan, dan upload ulang seluruh dokumen (Proses ulang dari awal).
- Pengajuan sudah selesai di proses, tunggu email untuk download dokumen dari Dukcapil Kemendagri.

15.